## Masco Chip

- Descarga la app NFC Tools, es gratuita y tenemos un acuerdo con el propietario para su uso.
- Una vez instalada ejecútala.
- Te dará 4 opciones, Leer, Escribir, Otro y Tareas......entramos en Tareas.
- Pulsamos en agregar una tarea.
- Vamos a la opción Teléfono.....y seleccionamos marcar un teléfono.
- Escribimos el teléfono de contacto que queremos que salga.....y pulsamos Validar.
- Volvemos a pulsar en Agregar una tarea.
- Nos vamos a la opción Diverso.....y dentro de esta en Text to speech.
- Escribimos el texto que queremos que se lea (ojo.....no podemos poner demasiado porque el chip tiene una capacidad pequeña de almacenamiento)...algo corto como por ejemplo....Hola me llamo Pipo, puedes llamar a Mª José por mí ?, Gracias.....
- Una vez escrito pulsamos en Validar.
- En pantalla tendremos la información de lo que hemos hecho...no puede superar los 140 bytes entre el texto y el teléfono.
- Si pulsamos Escribir / XXX bytes, nos dirá que Acerquemos una etiqueta NFC (el colgante de nuestr@s pelu@s.....\_al leerlo se pondrá en verde y dirá Escritura terminada, Validamos y cerramos.....

Ya estará configurado para que hablen de verdad l@s Pelu@s